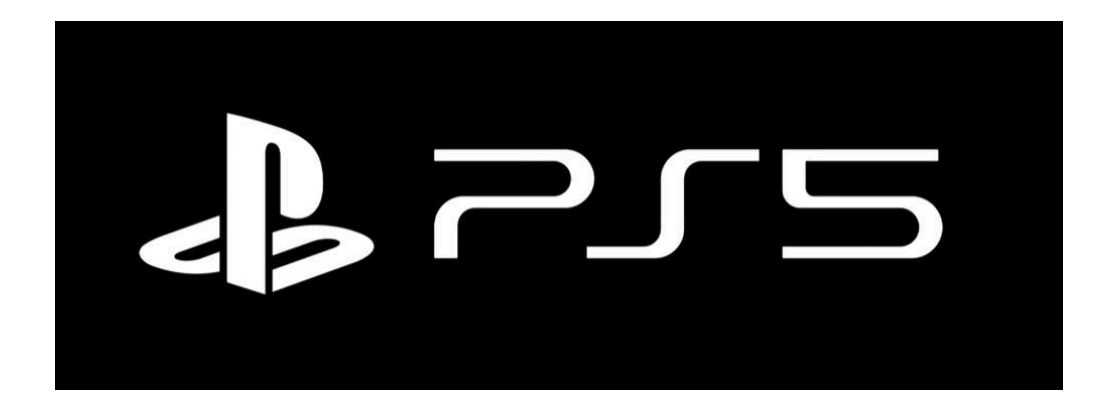

You need to visit the registration setup site from a computer that is already on the SafeConnect network by visiting the following URL: <u>https://safeconnect.capital.edu:9443/enroll</u>

Do not login yet, now you may follow the instructions below on your PS5

1. Open Settings

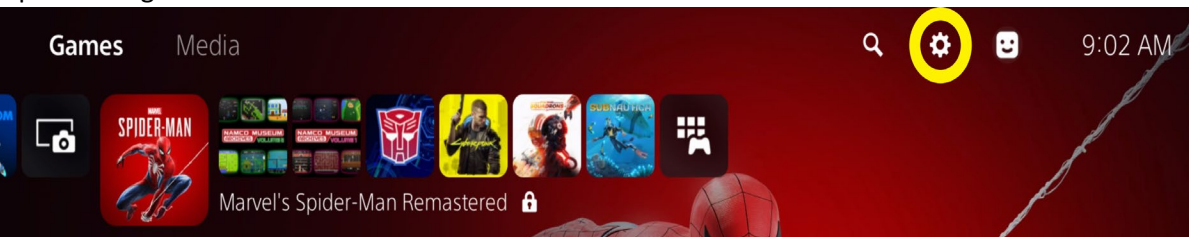

2. Network

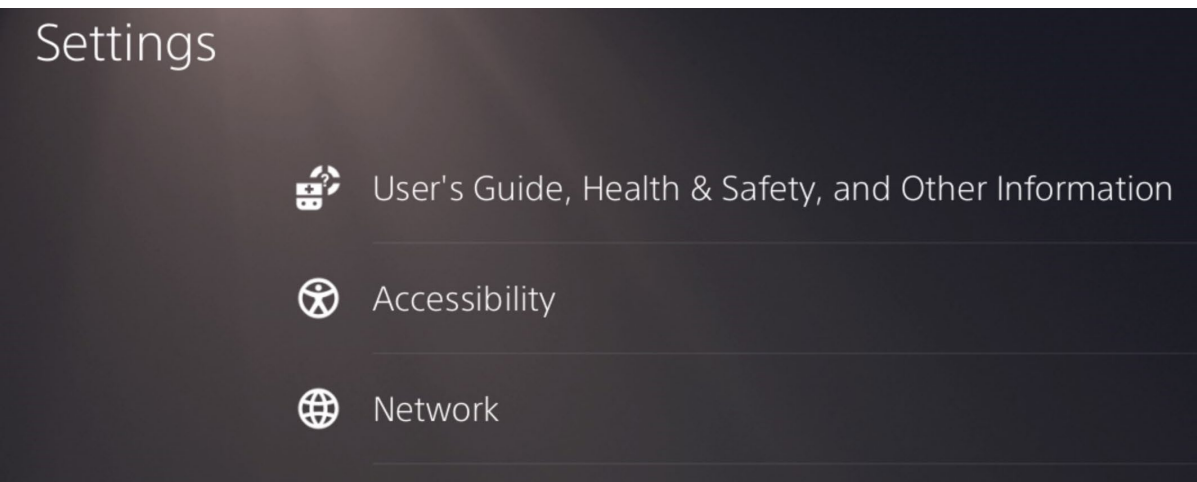

3. Set up Internet connection

| Network           |                            |  |  |
|-------------------|----------------------------|--|--|
| Connection Status | Connect to the Internet    |  |  |
| Settings          | Set Up Internet Connection |  |  |

4. Connect to the **Capital-Registered** SSID – the password is **cap4you2** (press OK if you see any pop up windows about registration)

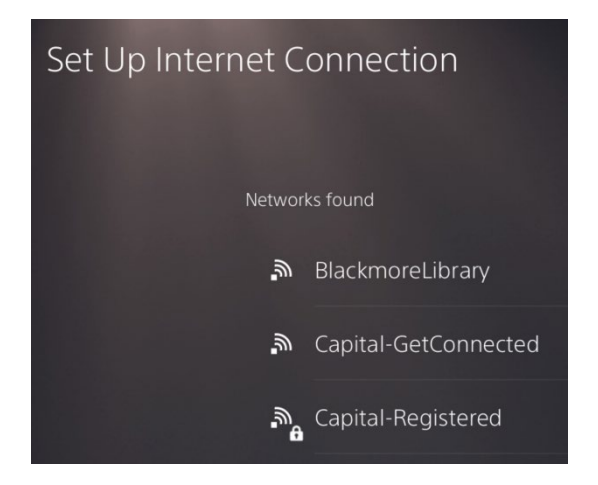

5. Now (with your computer) log into the <u>registration website</u> with your Capital credentials and complete the form. You will need to enter the MAC address of your PS5, which can be found in **View Connection Status** 

| View Conr | nection Status             |                    |
|-----------|----------------------------|--------------------|
|           | Connect to the internet    | On                 |
|           | Connection method          | Wi-Fi              |
|           | Internet connection status | Failed             |
|           | MAC address (LAN cable)    | 78:c8:81:99:9f:a2  |
|           | MAC address (Wi-Fi)        | 1c:98:c1:77:01:0b  |
|           | SSID                       | Capital-Registered |

## NOTE: Be sure to enter the MAC address for Wi-Fi, not LAN cable.